## UCD INSTALLATION INSTRUCTIONS

The utility conflict database system consists of two database files that must be linked in order to work properly. Linking the files needs to be done the first time the files are used or whenever the files are moved to a new folder.

To link the two database files:

- 1. Open "UCD\_Conflict\_Database-Application.accdb."
- 2. Select "External Data" tab, then "Linked Table Manager."

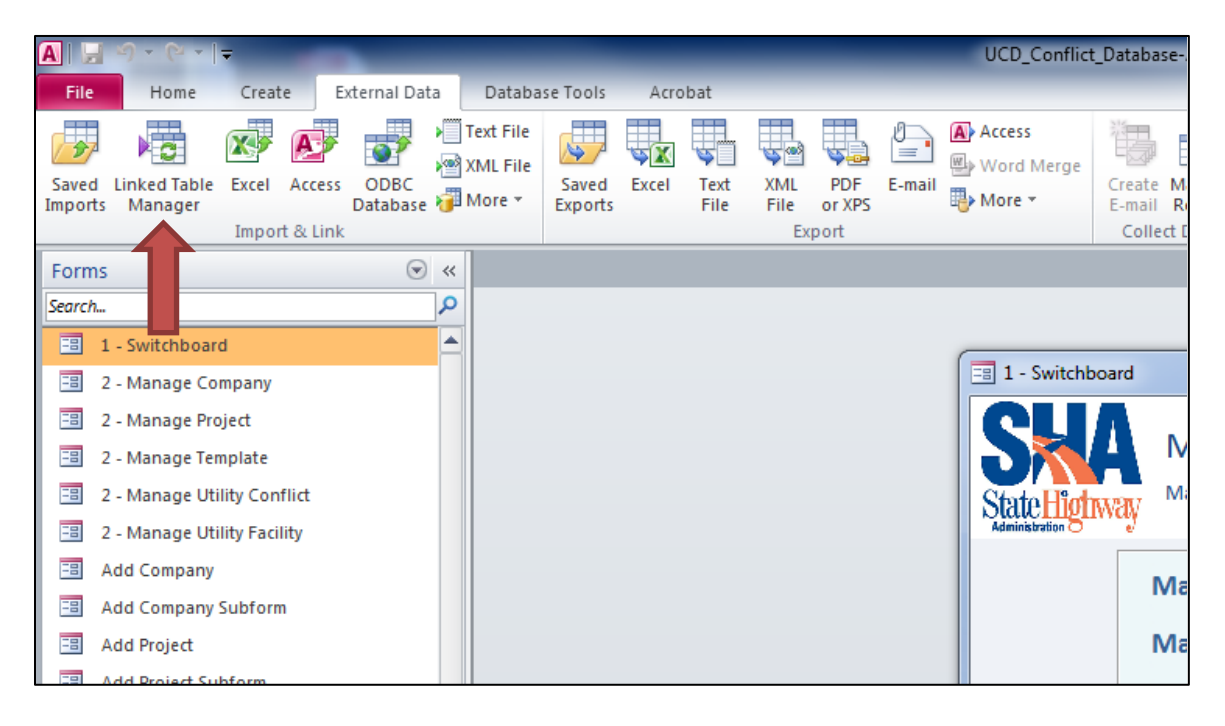

3. In the Linked Table Manager, click "Select All" and check "Always prompt for new location."

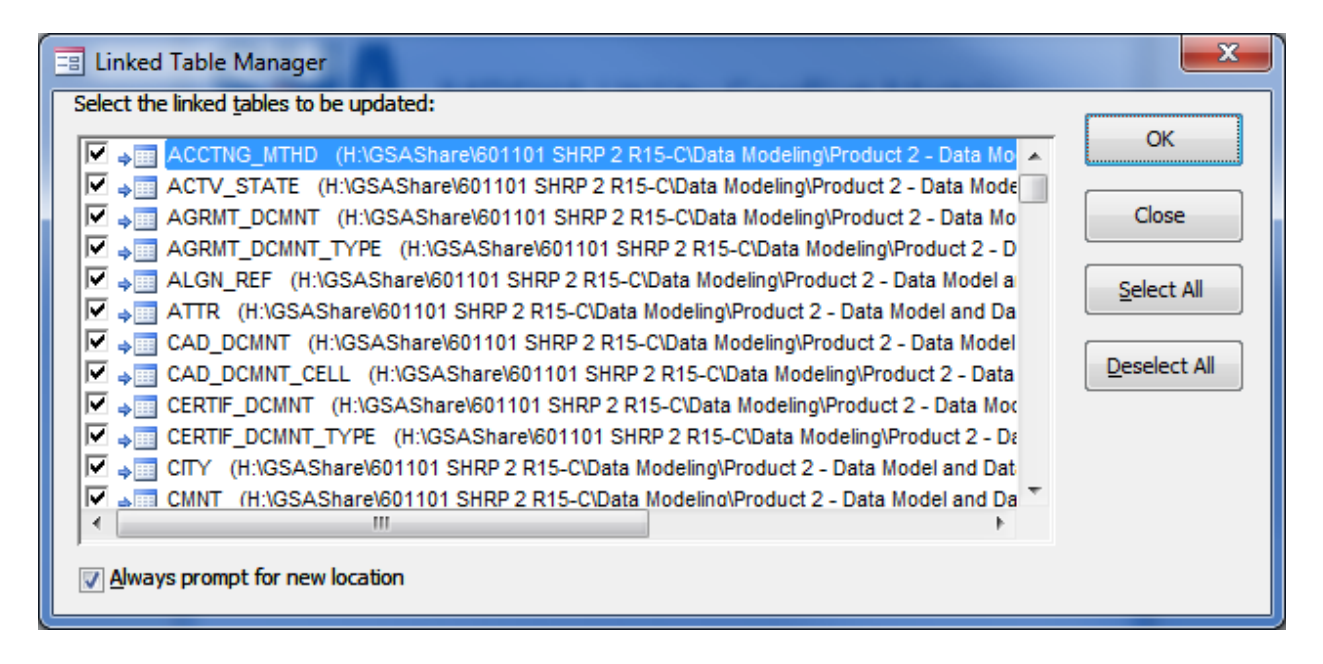

4. Find the location of the database "UCD\_Conflict\_Database-Data.accdb" on your computer or network.

5. Select the database "UCD\_Conflict\_Database-Data.accdb" and click "Open."

| A Select New Location of ACCTNG_MTHD                                                    |        |                                         |                    |                  |      |
|-----------------------------------------------------------------------------------------|--------|-----------------------------------------|--------------------|------------------|------|
| 🚱 💭 🗸 🐇 Companion CD content 🕨 Data Model and Database 🔹 🍫 Search Data Model and Data 🔎 |        |                                         |                    |                  |      |
| Organize 🔻 New folder                                                                   |        |                                         |                    | :≕ ▼ 🗍           | 0    |
| 🕞 Libraries                                                                             | *      | Name                                    | Date modified      | Туре             | Size |
| Documents                                                                               |        | 🔁 UCD Data Dictionary.pdf               | 3/10/2014 3:09 PM  | Adobe Acrobat D  | 20   |
| PROJECTS (D:)                                                                           | _      | 🖥 UCD Data Model - Access.erwin         | 3/10/2014 3:28 PM  | ERwin Model      | 1,71 |
| edgar (D:)                                                                              |        | 🖥 UCD Data Model - Oracle.erwin         | 2/25/2014 5:48 PM  | ERwin Model      | 1,84 |
|                                                                                         | Ξ      | 📋 UCD Export Schema Oracle.sql          | 2/25/2014 5:47 PM  | SQL File         | 6    |
| Pictures                                                                                |        | 🔁 UCD Logical Data Model.pdf            | 2/25/2014 5:37 PM  | Adobe Acrobat D  | 5    |
|                                                                                         |        | 🔁 UCD Physical Data Model - Access.pdf  | 2/25/2014 5:39 PM  | Adobe Acrobat D  | 6:   |
| S Computer                                                                              |        | UCD_Conflict_Database-Application.accdb | 3/20/2014 2:01 PM  | Microsoft Access | 3,06 |
| Sustem (C)                                                                              |        | UCD_Conflict_Database-Data.accdb        | 3/20/2014 2:04 PM  | Microsoft Access | 5,61 |
| Data (Dr)                                                                               |        | 🔁 UCD_Conflict_Database-README.pdf      | 3/20/2014 12:50 PM | Adobe Acrobat D  | 22   |
| DVD Drive (E)                                                                           |        |                                         |                    |                  |      |
|                                                                                         |        |                                         |                    |                  |      |
| Bemovable Disk (G)                                                                      |        |                                         |                    |                  |      |
| GSA (\\tti-san2.tti.servers)                                                            | a      |                                         |                    |                  |      |
| .TemporaryItems                                                                         | v.     |                                         |                    |                  |      |
|                                                                                         | Ψ.     |                                         |                    |                  | - F  |
| File <u>n</u> ame: U                                                                    | ✓ Micr | osoft Access (*.mdb;*.a                 | ccd 🔻              |                  |      |
|                                                                                         |        |                                         | Too <u>l</u> s 🔻 🔽 | pen 🚽 Cano       | el   |

- 6. Click "OK" in the Linked Table Manager.
- 7. If the table re-linking was successful, click "OK" in the following pop-up:

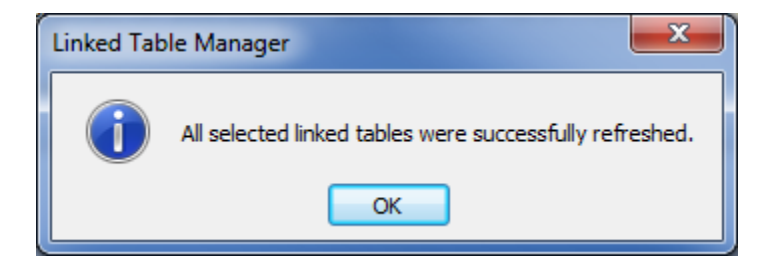

8. Click "Close" in the Linked Table Manager.